NurseryWeb

# Web Presence Builder User's Guide

# Contents

1 Logging In

# 2 Getting Started - Fundamentals

- A. Navigate Around the Website
- B. Editing Your Website
- c. Publishing the Changes
- D. Save and Backup Website

# 3 Editing Your Website - How-To:

- A. Add, Resize and Edit Image
- B. Upload a Document
- c. Add Link to Text and Image
- D. Add and Edit Pages
- E. Add or Change Password of Private Page
- F. Add New Content Box
- G. Create and Update Image Gallery
- н. Add Contact Form or Change Email Address
- *I. Add YouTube videos*
- *J. Create and Update Image Slider*
- к. Create and Update Blog/News Posts
- L. Create New Save and Restore
- 4 Logging Out

# 1 Logging In

| Site Builder Website | : | https://panel.nurseryweb.co.uk/ |
|----------------------|---|---------------------------------|
| Username             | : | your username                   |
| Password             | : | your password                   |

**PLEASE NOTE:** Web Presence Builder is best viewed in Google Chrome and Mozilla Firefox.

| plesk                 |         |        |
|-----------------------|---------|--------|
| Username              |         |        |
| Password              |         |        |
| Interface language    | Default |        |
| Forgot your password? |         | Log in |
| Or log in with:       |         |        |
| GOF                   |         |        |

| Websites & Domains                                                                                                    |      |
|----------------------------------------------------------------------------------------------------|------|
| This is where you set up and manage websites.                                                                                                    |      |
|                                                                                                    | \$ Z |
|                                                                                                    |      |
| yourdomainname.co.uk                                                                                                    |      |
| yourdomainname.co.uk<br>Website at httpdocs/ IP address: 147.135.130.131 System user: user ID                                                                                                    |      |
| yourdomainname.co.uk         Website at httpdocs/       IP address: 147.135.130.131       System user: user ID         Hosting Settings       Open       Preview       Suspend       Disable       Description |      |

- 1. Log into Site Builder with your username and password.
- 2. Click "Edit Website" to launch the builder (it will open in a new window).

# 2 Getting Started - Fundamentals

# A. Navigate Around the Website

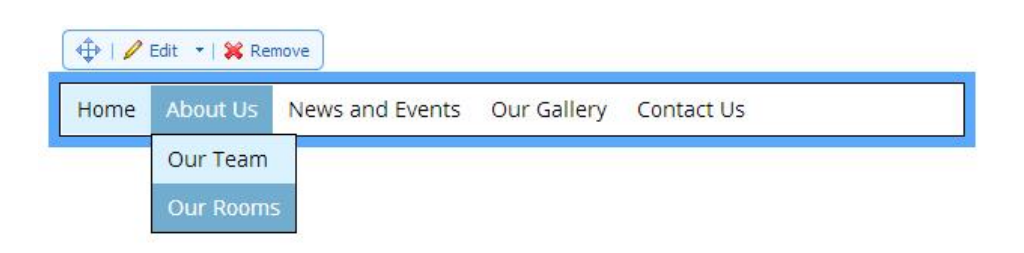

1. Hover and click on the page that you wish to open (just as how you navigate your website).

### B. Editing Your Website

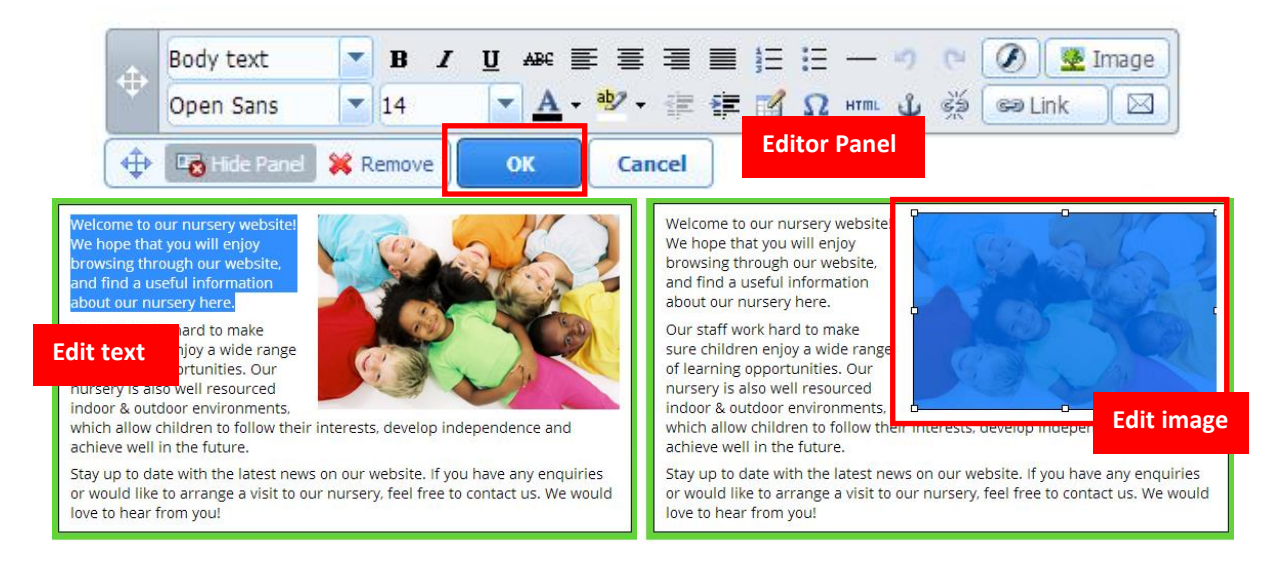

- 1. Click on the content area e.g. text or image that you wish to edit.
- 2. Use the Editor Panel to edit your contents when necessary.
- 3. Once done, click on the "**OK**" button.

#### **IMPORTANT** 1. If you do not wish to save the changes, click "Cancel" to revert.

- **2.** Changes on green highlighted areas will only apply to that particular page; Blue highlighted areas will apply to all pages.
- 3. Clicking "X Remove" will remove the entire content box and it is irreversible.

# C. <u>Publishing the Changes</u>

| e Madular                         |                        |                       | Norman tr          | X                                                  |
|-----------------------------------|------------------------|-----------------------|--------------------|----------------------------------------------------|
| Parallels Prese                   | nce Builder helps yo   | u edit, customize and | publish your site. | Securys                                            |
| ashboard Sav                      | e 🔹 Restore 🕞          | Help - More -         |                    | ★ MINIMIZE                                         |
|                                   |                        | 1                     |                    | _                                                  |
| 🧏 Parallels Prese                 | ence Builder 11.5.11   |                       |                    | 🐶 Publish                                          |
| Parallels Prese The site has been | ence Builder 11.5.11   | to http://yourdomai   | inname.co.uk/      | <mark>,                                    </mark> |
| Parallels Prese                   | successfully published | to http://yourdomai   | nname.co.uk/       | Version Publish                                    |

- 1. Once done editing, click "Publish" for your changes to take effect.
- 2. Click on your domain or refresh your website to see the changes.

**PLEASE NOTE:** If you still couldn't see the changes after refreshing a few times, you may need to clear browser's cache and try again (Click here to learn how to clear browser's cache).

# D. Save and Backup Website

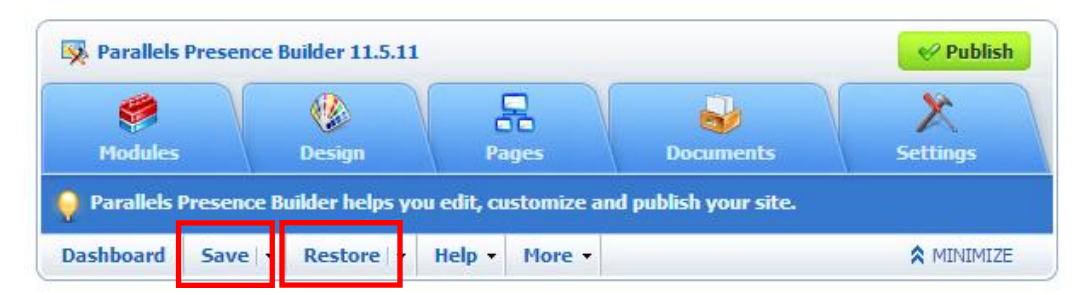

1. After published, click "**Save**" to backup your website.

or, click "Restore" to retrieve your last saved backup if you wish to revert.

**PLEASE NOTE:** Please refer to Section 3 (L) on how to Create New Save when necessary.

# 3 Editing Your Website - How-To:

### A. Add, Resize and Edit Image

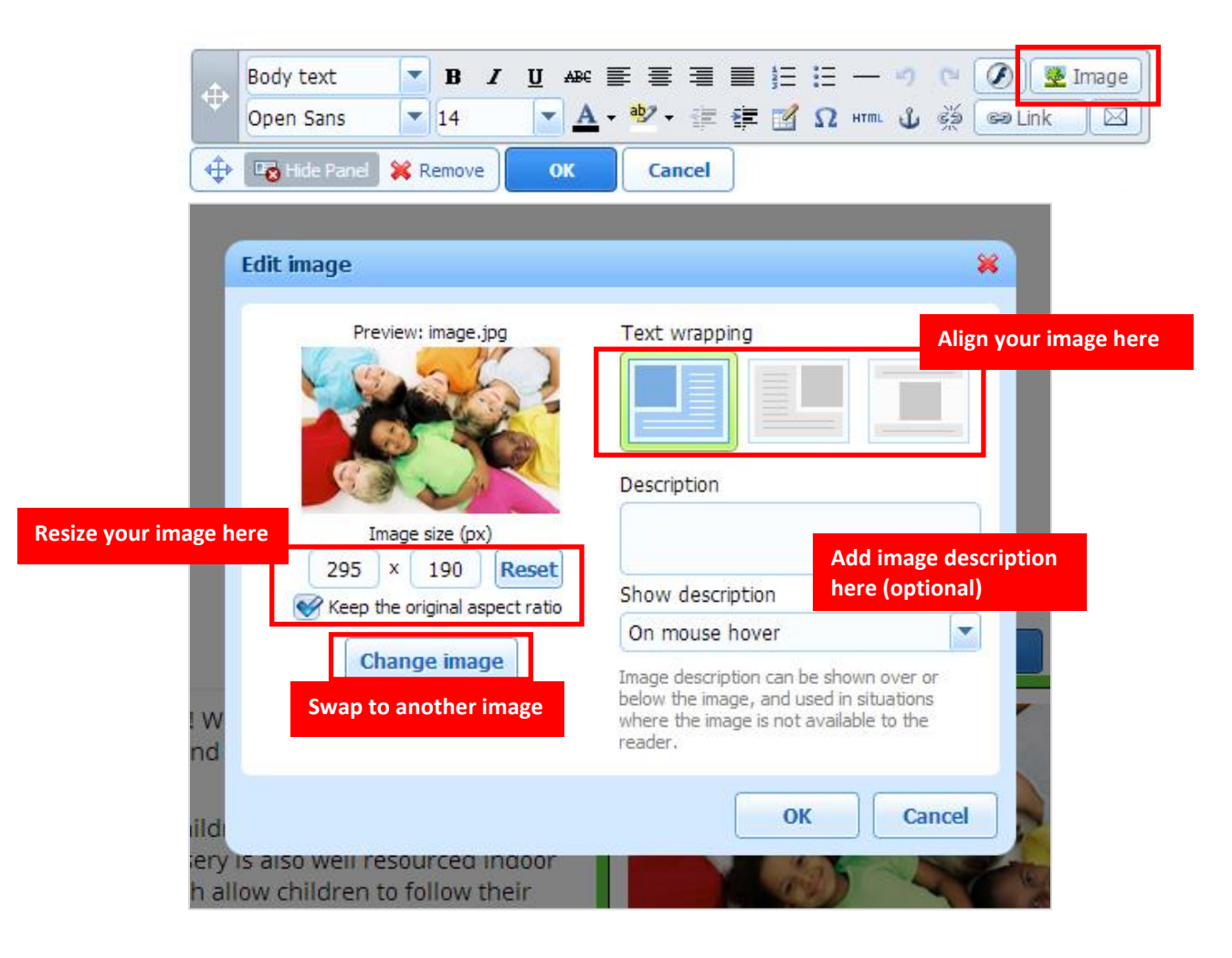

- 1. At the area where you wish to add image, click on the "Image" button.
- 2. You can align your image, resize or change to another image when necessary. Adding description is optional.
- 3. Once done, click "OK" to insert.

# B. <u>Upload a Document</u>

| C                            | l <mark>ick here</mark> to downl | oad our nursery's prospectus.                                                                                               |
|------------------------------|----------------------------------|----------------------------------------------------------------------------------------------------|
| <b></b>                      | Body text                        |                                                                                                    |
|                              | Open Sans                        |                                                                                                    |
| <b></b>                      | 🔤 Hide Panel 👂                   | Remove OK Cancel                                                                                                    |
|                              | Insert/edit lin                  | k 😽                                                                                                    |
|                              | Link to                          | A page of this site                                                                                                    |
| 0                            |                                  | Select page                                                                                                    |
|                              |                                  | A webpage or file on the Internet                                                                                           |
| e, a<br>e ch<br>iurs<br>(hic | Open link in                     | Use http://example.com or https://example.com for links to external sites.  A document on this site  nursery_prospectus.pdf |
| nce<br>t ne<br>ang           | Title                            | nursery_pro                                                                                                    |
| oul                          |                                  |                                                                                                    |
| <u>U</u> ▲                   | ₽€≣≣≣<br><u>A</u> →♥y→⊯          |                                                                                                    |
|                              |                                  | Upload                                                                                                    |
|                              |                                  | or upload new document                                                                                                    |

- 1. Select your text or image, click on the "Link" button.
- Select "A document on this site", then click on an existing document, or, click "Upload" to upload a new document.
- 3. Once done, click on the "**OK**" button.

### C. Add Link to Text or Image

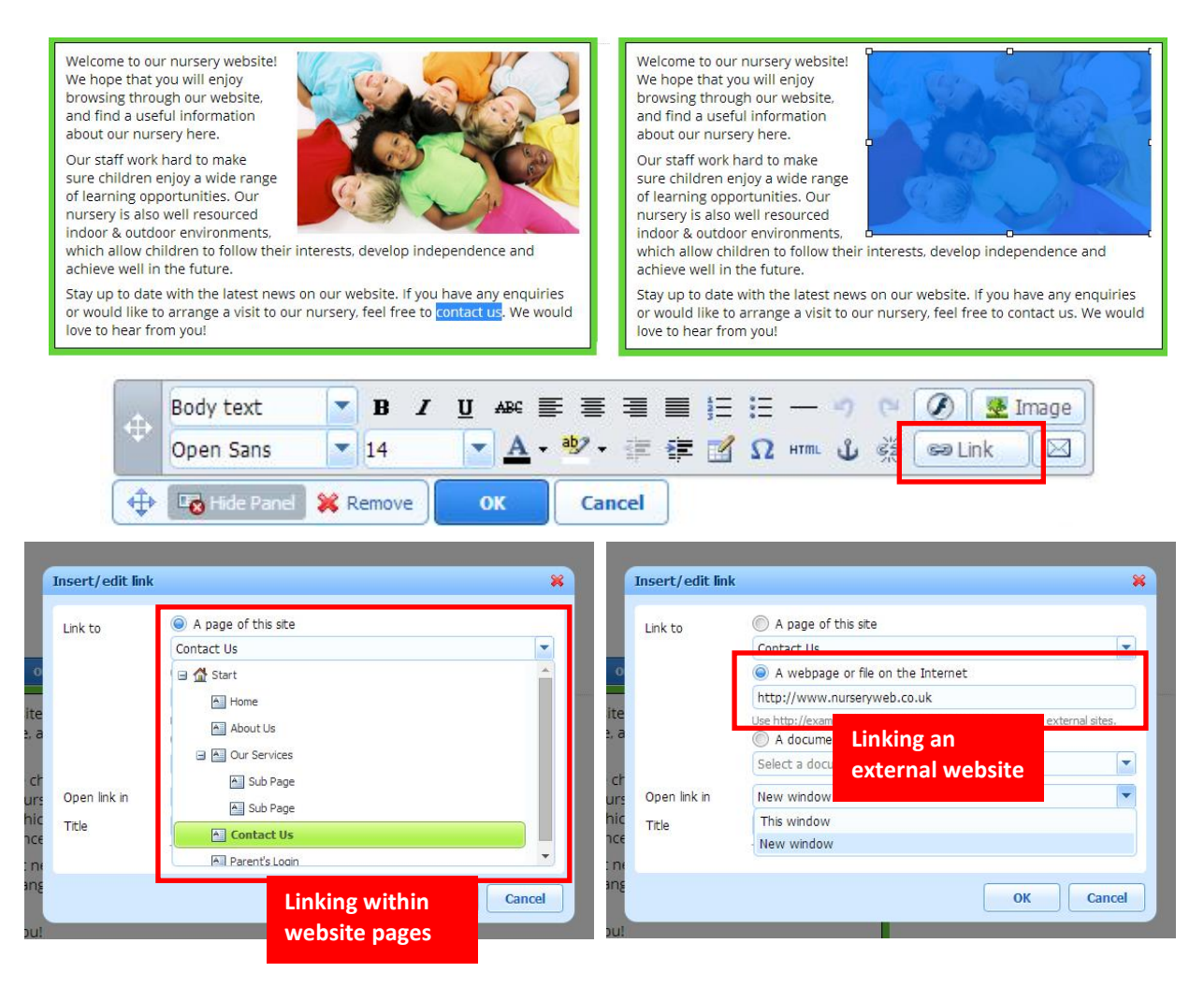

- 1. Select your image or text, click on the "Link" button.
- 2. To link within website pages, select "A page of the site" and choose from page list.
- To link external website, select "A webpage or file on the Internet" and insert link address e.g. http://www.nurserycam.co.uk IMPORTANT: You must include http:// for the link to work properly.
- 4. Once done, click on the "**OK**" button.

# D. Add and Edit Pages

| Parallels Presence Builder 11.5.11                                                                               | 🛷 Publish                                                                                                    |
|----------------------------------------------------------------------------------------------------|----------------------------------------------------------------------------------------------------|
| Design Pages                                                                                                    | Documents Settings                                                                                                    |
| Page list  Home  About Us  Sub Page  Sub Page  Contact Us  Parent's Login  Page positioning (please refer below) | Page name in navigation         Parent's Login         Page name in browser title         Parent's Login         Page link name         parent-s-login         These will be added         parent-s-login         Edit page description and keywords         Hidden page         ✓ Protected page         Change username/password |
| Add page Schere Page                                                                                             | Open page                                                                                                    |
| Add or remove website pages, or change their hierarchy                                                           | . AMINIMIZE                                                                                                    |
| Dushourd Save Restore nep Plore                                                                                  | · PRIMITICE                                                                                                    |

- 1. Click on the "Pages" tab.
- 2. To add a new page, click "Add Page" and enter the page title. or, select the page that you wish to edit from the list.
- Click "♠" or "♣" to rearrange the page order;
   Click "➡" or "♠" to make or unmake a sub-page.
- 4. Once done, click on the "**OK**" button.

**PLEASE NOTE:** Please refer to Section 3 (E) on how to Add or Change Password of Private Page.

| <b>E</b> . | <b>Add</b> | or | Change | Password | 0 | <sup>F</sup> Private | Page |
|------------|------------|----|--------|----------|---|----------------------|------|
|            |            |    |        |          | _ |                      |      |

| a rarallels rreselle                                                                                                    | ce Builder 11.5.11                                                                                                    |                                        |                                          | V T UDIISII                 |
|----------------------------------------------------------------------------------------------------|----------------------------------------------------------------------------------------------------|----------------------------------------|------------------------------------------|-----------------------------|
| e<br>Modules                                                                                                    | ()<br>Design                                                                                                    | Pages                                  | <b>Documents</b>                         | X<br>Settings               |
| Home                                                                                                    |                                                                                                    |                                        | Page name in navigatio<br>Parent's Login | n                           |
| About Us                                                                                                    |                                                                                                    |                                        | Page name in browser                     | title                       |
| 🖃 🎦 Our Services                                                                                                    |                                                                                                    |                                        | Parent's Login                           |                             |
| Sub Page                                                                                                    |                                                                                                    |                                        |                                          |                             |
| Sub Page                                                                                                    |                                                                                                    |                                        | Page link name                           |                             |
| Contact Us                                                                                                    |                                                                                                    |                                        | parent-s-login                           |                             |
| Parent's Log                                                                                                    | gi <mark>n 🔒 </mark>                                                                                                    | **                                     | Edit page description a                  | nd keywords                 |
| Dr                                                                                                    |                                                                                                    |                                        | 📄 Hidden page                            |                             |
| in                                                                                                    | dicator                                                                                                    | Tick to                                | Protected page                           | naceword                    |
|                                                                                                    |                                                                                                    | activate                               |                                          | passivera                   |
|                                                                                                    |                                                                                                    |                                        | Cl                                       | ick to here edit            |
|                                                                                                    |                                                                                                    |                                        |                                          |                             |
|                                                                                                    |                                                                                                    |                                        | us                                       | ername and passwo           |
| 🚱 Add page                                                                                                    | X Delete page                                                                                                    | )                                      | us<br>→ Open page                        | ername and passwo           |
| 🔁 Add page                                                                                                    | X Delete page                                                                                                    | )                                      | us<br>• Open page<br>OK                  | ername and passwo           |
| Add page       Add or remove w                                                                                                  | 🗱 Delete page                                                                                                    | change their hierarch                  | US<br>Open page<br>OK                    | ername and passwo           |
| Add page       Add or remove w       ashboard                                                                                   | Delete page ebsite pages, or of the pages, or of the pages, or o | change their hierarch<br>Help • More • | US<br>Open page<br>OK                    | ername and passwo<br>Cancel |
| Add page       Add or remove w       ashboard                                                                                   | Delete page ebsite pages, or of the second second seco  | change their hierarch<br>Help • More • | US<br>Open page<br>OK                    | ername and passwo<br>Cancel |
| Add page                                                                                                    | Delete page ebsite pages, or of the second second seco  | change their hierarch<br>Help • More • | US<br>Open page<br>OK<br>Ny.             | ername and passwo<br>Cancel |
| Add page     Add or remove w ashboard     Save Website Page Prote                                                               | Delete page ebsite pages, or of the second second seco  | change their hierarch<br>Help • More • | US<br>Open page<br>OK                    | ername and passwo<br>Cancel |
| Add or remove w ashboard Save Usemame yourusemame                                                                               | Delete page ebsite pages, or of I • Restore   • ected Access                                                                                                    | change their hierarch<br>Help v More v | US<br>Open page<br>OK                    | ername and passwo           |
| Add or remove w Add or remove w ashboard Save Usemame yourusemame Password                                                      | Delete page ebsite pages, or of • Restore • • ested Access                                                                                                    | change their hierarch<br>Help • More • | US<br>Open page<br>OK                    | ername and passwo           |
| Add page     Add or remove w     ashboard Save     Website Page Prote     Usemame     yourusemame     Password     yourpassword | Delete page ebsite pages, or of the second second seco  | change their hierarch<br>Help v More v | US<br>Open page<br>OK                    | ername and passwo           |
| Add page     Add or remove w     Save     Vebsite Page Prote     Usemame     yourusemame     Password     yourpassword          |                                                                                                    | change their hierarch<br>Help • More • | US<br>Open page<br>OK<br>Ny.             | ername and passwo           |

- 1. Click on the "Pages" tab.
- 2. Select the page that you wish to add or change password.
- Tick checkbox of "Protected page" to add password, or, click "Change username/password" to change password.
- 4. Once done, click on the "**OK**" button.

**PLEASE NOTE:** The password is set per page, not per user. You are required to notify your users of the new password after each time you changed it.

# F. Add New Content Box

|                                                                                                    | Reallels Presence Builder 11.5.11                            |
|----------------------------------------------------------------------------------------------------|--------------------------------------------------------------|
|                                                                                                    | Modules Design Pages                                         |
| Click, then hold and<br>drag the button out                                                                                   | Text & Embedded Image Slider Slider Blog                     |
| ONLY ON THIS PAGE                                                                                                    | Drag and drop modules from the panel to your pa              |
| to our nursery website! We hope<br>will enjoy browsing through our<br>and find a useful information about Text &<br>ary here. | Dashboard Save - Restore - Help - Mor<br>Drag back to cancel |
| work hard to ensure children enjoy                                                                                            |                                                              |

- 1. Click on the "Modules" tab.
- Hold and drag the "Text & Images" button into the area that you wish to add. (If the box is green and show content, the information is only appear on the current page. If the box is blue and show design, the information will appear on every pages.)
- 3. Once done, release your mouse click.

#### IMPORTANT

To cancel adding, simply drag the button back to the Modules panel.
 Dragging the button to green highlighted areas will only be added to that particular page; Blue highlighted areas will be added to all pages.

# G. <u>Create and Update Image Gallery</u>

#### CREATE IMAGE GALLERY

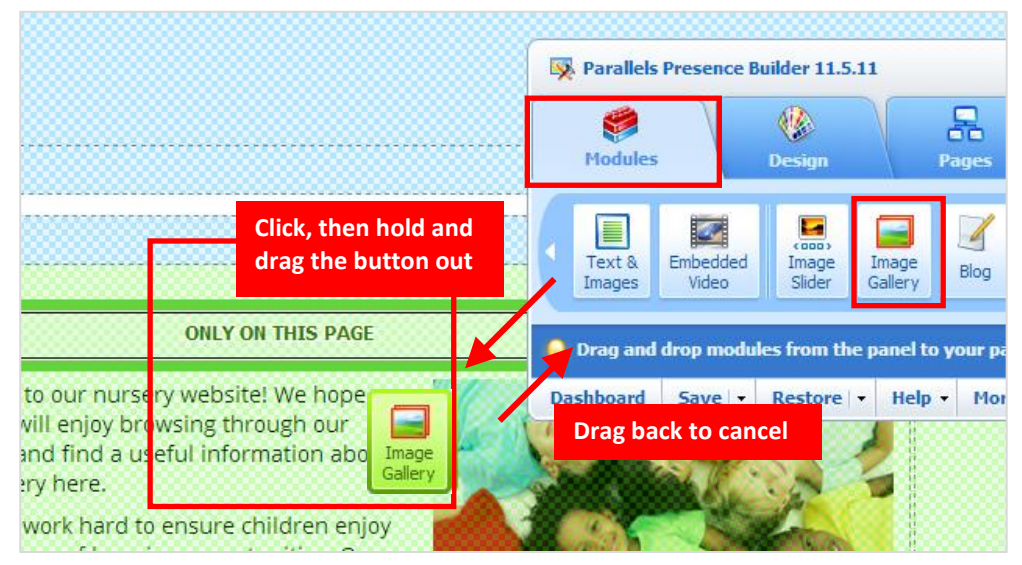

- 1. Click on the "Modules" tab.
- 2. Hold and drag the "Image Gallery" button into the area that you wish to add.
- 3. Once done, release your mouse click.

**PLEASE NOTE:** To cancel adding, simply drag the button back to the Modules panel.

#### ADD IMAGES

| Image Gallery                        |  |  |  |
|--------------------------------------|--|--|--|
| Click here to upload<br>your images. |  |  |  |

1. Click "Click here to upload your images" to add images from your computer.

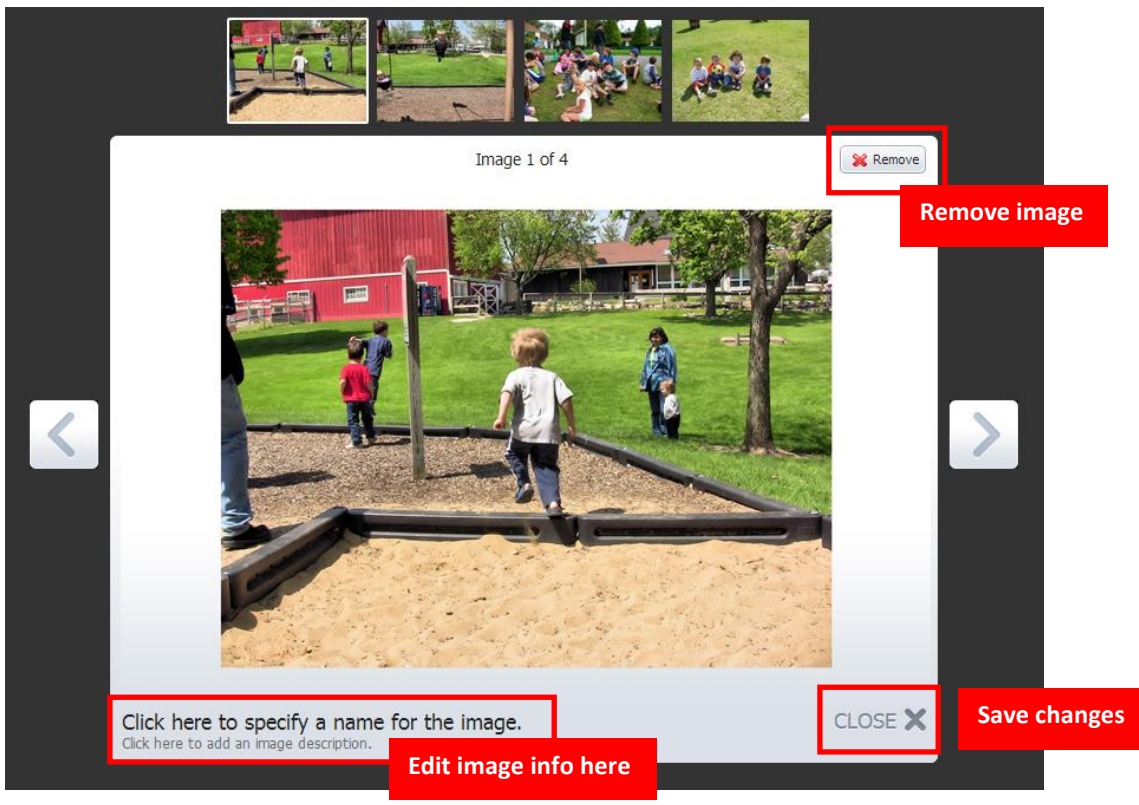

#### EDIT IMAGE GALLERY

1. Select your image to add/ edit the image name and description;

or, click "X Remove" to remove the image.

2. Once done, click "CLOSE X" to save the changes.

#### GALLERY SETTING

| Image Storage                          | Gallery Properties              |
|----------------------------------------|---------------------------------|
| Thumbnail size:                        | Number of images per page<br>25 |
| Alignment<br>Substitution Center Right |                                 |

- 1. Click "Gallery Properties" tab to change size, alignment and image numbers when necessary.
- 2. Once done, click on the "**OK**" button.

#### ADD CONTACT FORM S Parallels Presence Builder 11.5.11 8 P Modules Design Pages Click, then hold and -9 ----4 80 drag the button out Contact Social Мар Commenting Adver Form Sharing **ONLY ON THIS PAGE** Drag and drop modules from the panel to your pa Dashboard Save - Restore - Help - Mor to our nursery website! We hope vill enjoy browsing through our 4 Drag back to cancel and find a useful information abd Contact Form ery here. work hard to ensure children enjoy

# H. Add Contact Form or Change Email Address

- 1. Click on the "Modules" tab.
- 2. Hold and drag the "Contact Form" button into the area that you wish to add.
- 3. Once done, release your mouse click.

**PLEASE NOTE:** To cancel adding, simply drag the button back to the Modules panel.

#### CHANGE EMAIL ADDRESS

| Settings                                       | Fields                                | Reply |
|------------------------------------------------|---------------------------------------|-------|
| Recipients                                     |                                       |       |
| youremail@domainname.co.uk                     |                                       |       |
| Use commas or semicolons to separat<br>Subject | e mult Update your email address here |       |
| Contact Form                                   |                                       |       |
| Button text                                    |                                       |       |
| Send e-mail                                    |                                       |       |

- 1. Enter or change your email address in Recipients.
- 2. Once done, click on the "**OK**" button.

#### EDIT CONTACT FORM

| Settings                   | Fields         |                     | Reply          |
|----------------------------|----------------|---------------------|----------------|
| E Name                     |                | Field title<br>Name | Field's detail |
| 📰 E-mail                   | Boorrango      | Field type          |                |
| \Xi Message                | field's order  | Short text          |                |
|                            | field 3 of def | Required            |                |
| <u> </u>                   |                | _                   |                |
| Settings                   | Fields         |                     | Reply          |
| Your message was sent. Tha | nk you.        |                     |                |

- 1. Click "Field" to add, delete, edit or rearrange the fields.
- 2. Click "**Reply**" to change your reply message.
- 3. Once done, click on the "**OK**" button.

### I. Add YouTube videos

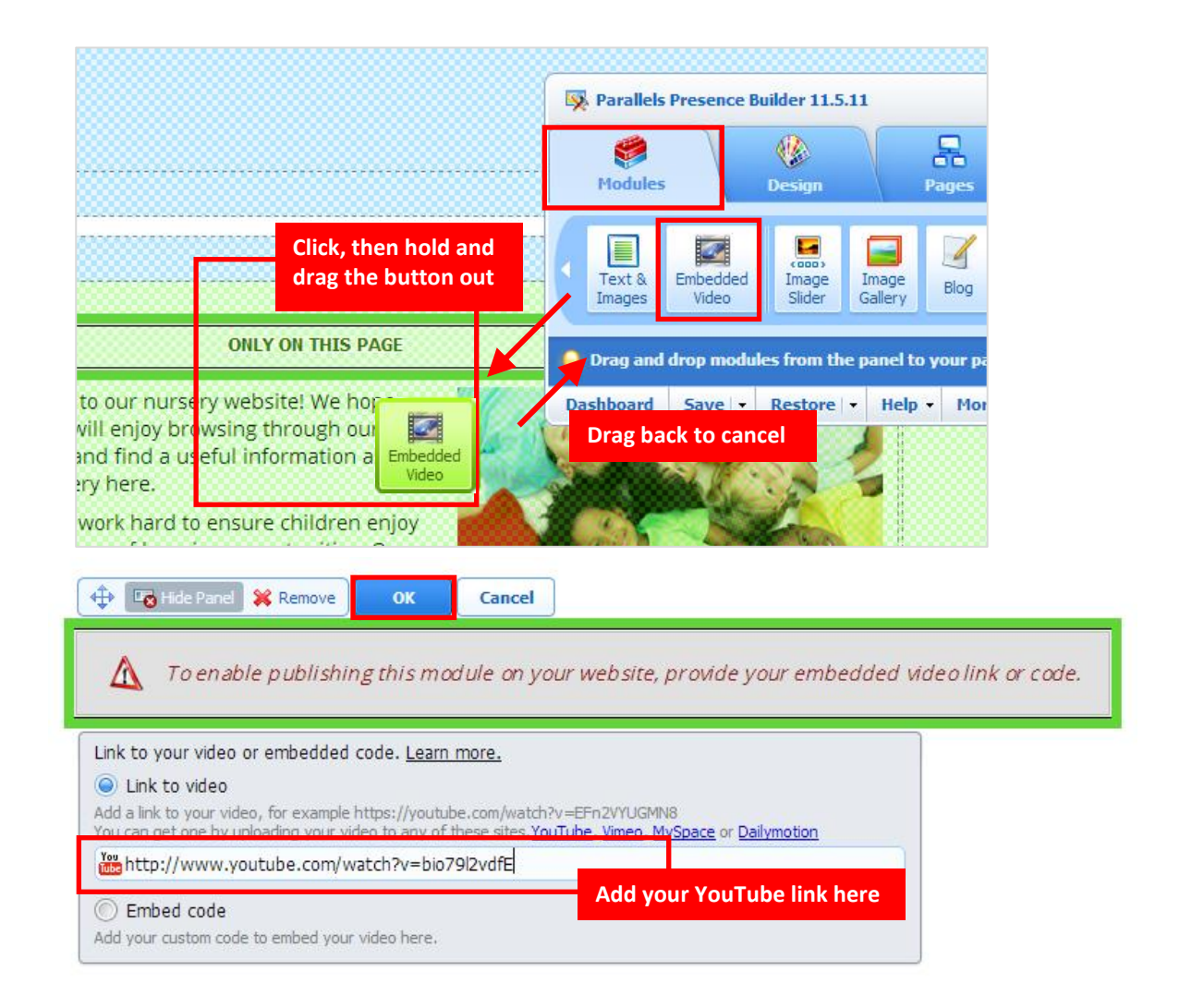

- 1. Click on the "Modules" tab.
- 2. Hold and drag the "Embedded Video" button into the area that you wish to add.
- 3. Once done, release your mouse click.
- 4. Copy and paste your **YouTube link**, then click "**OK**".

**IMPORTANT** 1. To cancel adding, simply drag the button back to the Modules panel.

**2.** Dragging the button to green highlighted areas will only be added to that particular page; Blue highlighted areas will be added to all pages.

# J. <u>Create and Update Image Slider</u>

| CREATE IMAGE SLIDER                                                                                                  |                                                              |  |  |
|----------------------------------------------------------------------------------------------------|--------------------------------------------------------------|--|--|
|                                                                                                    | Rarallels Presence Builder 11.5.11                           |  |  |
|                                                                                                    | Modules Design Pages                                         |  |  |
| Click, then hold and<br>drag the button out                                                                          | Text & Embedded Video Slider Gallery Blog                    |  |  |
| ONLY ON THIS PAGE                                                                                                    | Drag and drop modules from the panel to your panel           |  |  |
| to our nursery website! We hope<br>will enjoy browsing through our<br>and find a useful information abo<br>try here. | Dashboard Save - Restore - Help - Mor<br>Drag back to cancel |  |  |
| work hard to ensure children enjoy                                                                                   |                                                              |  |  |

- 1. Click on the "Modules" tab.
- 2. Hold and drag the "Image Slider" button into the area that you wish to add.
- 3. Once done, release your mouse click.

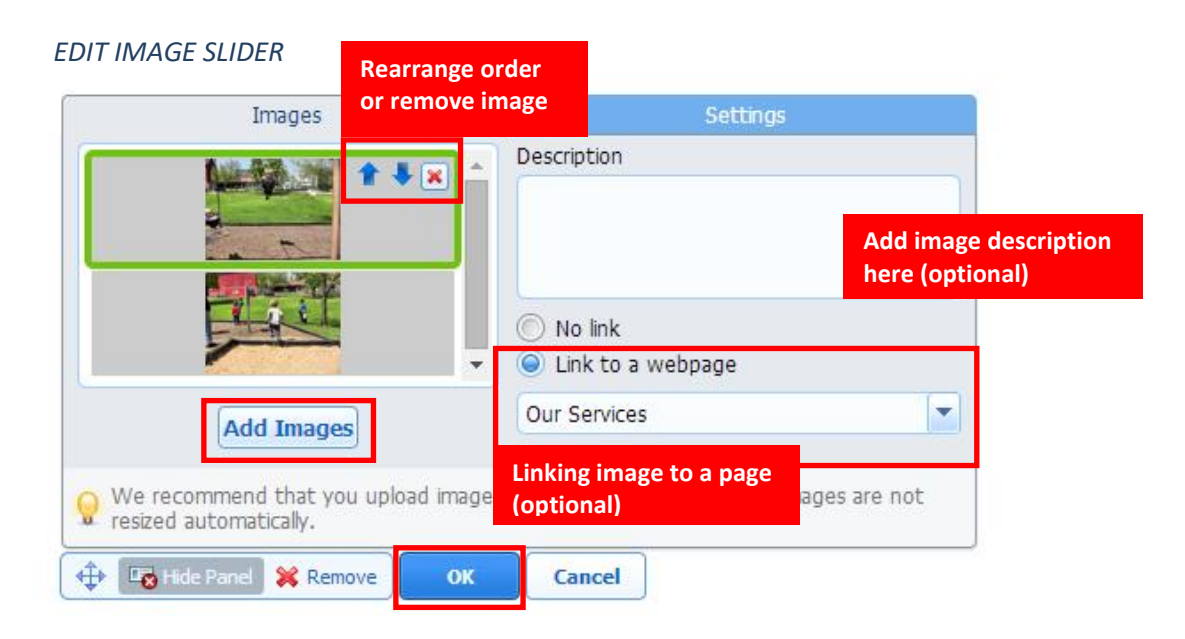

- 1. Click "Add Images" to add image from your computer.
- 2. Click "♠" or "♣" to rearrange the image order or " X " to remove image.
- 3. Linking image to a page and image description is optional.
- 4. Once done, click on the "**OK**" button.

### K. Create and Update Blog/News Posts

#### CREATE BLOG SECTION

|                                                                                                    | Reallels Presence Builder 11.5.11 |                                  |  |
|----------------------------------------------------------------------------------------------------|-----------------------------------|----------------------------------|--|
|                                                                                                    | e<br>Modules                      | Design Pages                     |  |
| Click, then hold and<br>drag the button out                                                                            | Text & Embedd<br>Images Video     | ed Image<br>Slider Gallery Blog  |  |
| ONLY ON THIS PAGE                                                                                                    | Drag and drop me                  | sdules from the panel to your pa |  |
| to our nursery website! We hope<br>will enjoy browsing through our<br>and find a useful information about<br>try here. | Drag back to c                    | x Restore x Help x Mor<br>ancel  |  |
| work hard to ensure children enjoy                                                                                     |                                   |                                  |  |

- 1. Click on the "Modules" tab.
- 2. Hold and drag the "**Blog**" button into the area that you wish to add.
- 3. Once done, release your mouse click.

#### ADD / REMOVE A BLOG POST

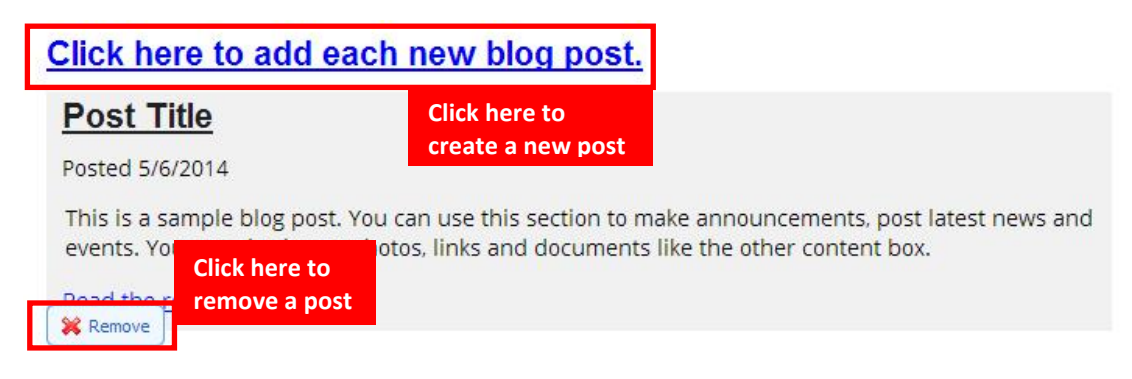

 Click "Click here to add each new blog post." to create a new post or, click "X Remove" to remove a post.

#### EDITING A BLOG POST

| Post Title                                                                  |                                                                                                    |
|-----------------------------------------------------------------------------|----------------------------------------------------------------------------------------------------|
| Posted 5/6/2014                                                             |                                                                                                    |
| This is a sample blog po<br>events. You can also inse                       | st. You can use this section to make announcements, post latest news and<br>ert photos, links and documents like the other content box. |
| Read the rest of this ent                                                   | Click here to                                                                                                    |
|                                                                             | edit a post                                                                                                    |
| Post Title                                                                  |                                                                                                    |
| Posted 5/6/2014                                                             |                                                                                                    |
| This is a sample blog p<br>announcements, post l<br>photos, links and docur | ost. You can use this section to make<br>atest news and events. You can also insert<br>ments like the other content box.                |
|                                                                             | Read more                                                                                                    |
| Here is where you put y<br>long or you want to sho                          | your "Read more" content, if your texts are too<br>ow more pictures.                                                                    |
| 1                                                                           | Back<br>Click here to return<br>to front page                                                                                           |

- 1. Click "Read the rest of this entry" to edit a post.
- 2. You can insert/edit the post title, date and content with Editor Panel.
- 3. Once done, click "**Back**" to return to the front page.

# L. <u>Create New Save and Restore</u>

#### CREATE NEW SAVE

| Revealed a second second secon | Presence Builder 11.5.11      |                        |             | 🛩 Publish                                          |
|----------------------------------------------------------------------------------------------------|-------------------------------|------------------------|-------------|----------------------------------------------------|
| Modules                                                                                                    | Uesign (                      | Pages                  | Document    | s Settings                                         |
| Parallels I                                                                                                    | Presence Builder helps you ed | lit, customize and pub | lish your s | īte.                                               |
| Dashboard                                                                                                    | Save - Restore - He           | lp - More -            |             | First slot is created for                          |
|                                                                                                    | Snapshot name                 | Date and time          |             | NurseryWeb's backup.                               |
| L                                                                                                    | Your Nursery Name Template    | 19:06, 27 Mar 2014     |             | <u>~  </u>                                         |
| [                                                                                                    | Type a title to save          |                        | 1           |                                                    |
|                                                                                                    | [Empty slot]                  |                        | <b>1</b>    | Empty slots where you can                          |
|                                                                                                    | [Empty slot]                  |                        | 7           | create your extra backups<br>when necessary        |
|                                                                                                    | [Empty slot]                  |                        |             |                                                    |
|                                                                                                    | [Empty slot]                  |                        |             |                                                    |
| ī                                                                                                    | Auto-saved snapshot           | 19:06, 27 Mar 2014     |             |                                                    |
|                                                                                                    |                               | Save                   | Close       | Last slot is your default Save<br>and Restore slot |

- After typing in the title, click on the "Save" button.
   IMPORTANT: Please do not overwrite or remove the first and last slot.

RESTORE SAVE

| Dashboard | Save - | Restore - Help - M         | 1ore +             | A MINIMIZ |
|-----------|--------|----------------------------|--------------------|-----------|
|           |        | Snapshot name              | Date and time      |           |
|           |        | Your Nursery Name Template | 19:06, 27 Mar 2014 | ें 🚰 🙀    |
|           |        | Backup-May5                | 21:49, 5 May 2014  | िंद्र 💾 🗰 |
|           |        | [Empty slot]               |                    | <b>1</b>  |
|           |        | [Empty slot]               |                    | C         |
|           |        | [Empty slot]               |                    | C 🛊       |
|           |        | [Empty slot]               |                    |           |
|           |        | Auto-saved snapshot        | 19:06, 27 Mar 2014 | ि 🔛 🙀     |
|           |        |                            | Load               | Close     |

- 2. Click "Load" to start reverting.v

# 4 Logging Out

| 髂 Websites & Domains - Plesk On 🗡 | K 🐺 Edit, Customize and Publish Yo 🗙 + |             |
|-----------------------------------|----------------------------------------|-------------|
| ← → C' û                          | ③ panel.nurseryweb.co.uk/smb/#         | ତ ☆         |
| plesk                             | Logged in a<br>Subscriptio             | s Your Name |
| Search Q                          | Vebsites & Domains                     | Log out     |

- 1. Close the builder's window tab (Edit,Customize and Publish Your ...).
- 2. Hover your name and click "Log out" from the top menu.

**REMINDER:** Please make sure you've clicked "**Publish**" in order for your changes to take effect; otherwise, changes will be saved without published.